## COME TROVARE IL NUMERO TOTALE DI ORE DI ASSENZE

E' possibile vedere, studente per studente, il numero totale di ore di assenza svolte durante l'intero anno scolastico.

1 Accedere al registro elettronico come docente

2 Selezionare dalla prima schermata la prima voce: "Registro-pagelle-assenze"

## 3Selezionare la classe desiderata.

4 Selezionare lo studente e premere "Continua" controllando che sia spuntata la voce "Assenze giornaliere". 5Compare l'elenco di tutte le ore di assenza distinte per materia.

## Assenze giornaliere Dal 12 SETTEMBRE 2016 Al 23 MAGGIO 2017

Nei casi di ENTRATA posticipata / USCITA anticipata, l'ora di lezione è valida se i minuti di presenza sono almeno 30 (Specifica indacata dalla scuola) Le lezioni pomeridiane iniziano alle ore 13,30 ( 6ª ora) (Specifica indacata dalla scuola)

| Giorno Assenza | Tipo<br>Assen | Ora<br>entrat | Ora<br>uscita | N.ore<br>assen | 08,00<br>09,00 | 09,00<br>09,55 | 09,55<br>10,50 | 11,05<br>12,05 | 12,05<br>13,00 | 13,30p<br>14,30p | 14,30<br>15,30 | 15,30<br>16,30 | 16,30<br>17,30 | 17,30<br>18,30 | 18,30<br>19,30 | 'R 'U    |
|----------------|---------------|---------------|---------------|----------------|----------------|----------------|----------------|----------------|----------------|------------------|----------------|----------------|----------------|----------------|----------------|----------|
| 😂 23 SET Ven   | E             | 08,06         |               |                | SCN            | MAT            | .IN            | STA            |                |                  |                | 10             | •              |                |                |          |
| assenze        |               | 18            |               | 0              | 6' R           |                | <u>.</u> 3     |                |                | 18               |                |                |                |                | 25             | 6' R     |
| 27 SET Mar     | G             |               | •             |                | ITA            | ITA            | \$RE           | STG            | MAT            |                  | •              |                | •              | •              | •              | •        |
| assenze        |               | 1.00          |               | 5              | A              | A              | A              | A              | A              | 105              |                |                |                |                |                | <u>.</u> |
| 🗃 18 OTT Mar   | G             | 2.0           | •             |                | ITA            | ITA            | \$RE           | STG            | MAT            |                  |                |                |                |                |                | - 10     |
| assenze        |               |               |               | 5              | A              | A              | A              | A              | A              |                  |                |                |                |                |                |          |
| 🗳 26 OTT Mer   | н             |               |               | ,              | ITA            | SCN            | STA            | TAC            | .IN            |                  | •              |                | •              |                |                |          |
| assenze        |               | 1.03          |               | 5              | A              | A              | A              | A              | A              | 102              |                |                |                |                |                |          |
| 02 NOV Mer     | н             | 340           | -8            | - 20           | ITA            | ???            | STA            | TAC            | .IN            | 1.4              |                | 12             |                |                |                | 12       |
| assenze        |               |               | •             | 5              | A              | A              | A              | A              | A              |                  |                |                |                |                |                |          |
| 🗳 11 NOV Ven   | E             | 09,0          | •2            |                | STA            | MAT            | STG            | SMU            | .IN            |                  | •2             |                |                |                | •              |          |
| assenze        |               |               |               | 1              | A              |                |                | 4              |                | 100              |                |                |                |                | - a - 1        | ě.       |
| 😂 15 NOV Mar   | н             | 1040          |               |                | ITA            | ITA            | \$RE           | STG            | MAT            | 1744             |                | -              |                |                | -              |          |

## Per vedere il totale scorrere la pagina fino in fondo fino all'ultima tabella:

| LABORATORIO DI MUSICA<br>D'INSIEME (LMI) |     |     |      |      |     |     |       |
|------------------------------------------|-----|-----|------|------|-----|-----|-------|
| STORIA DELL'ARTE (STA)                   | 56  | 56  |      |      | 56  | 13  | 23,21 |
| SCIENZE MOTORIE E SPORTIVE<br>(SMO)      | 59  | 59  |      |      | 59  | 6   | 10,17 |
| TECNOLOGIE MUSICALI (TEM)                | 58  | 58  |      |      | 58  | 5   | 8,62  |
| FORMAZIONE SICUREZZA (FSI)               | - 4 | 3   | + 1  | - 1  | 3   |     |       |
| SUBREGIS-GR1 (&&1)(\$)                   | 58  | 54  | + 4  | - 2  | 56  | 4   | 7,14  |
| SUBREGIS-GR2 (&&2)(\$)                   | 42  | 41  | + 1  | - 1  | 41  | 10  | 24,39 |
| Totale                                   | 914 | 884 | + 30 | - 14 | 900 | 139 | 15,44 |

Al di sotto di questa tabella compare anche l'indicazione del numero massimo di ore, in funzione del piano di studi dell'annualità.